# ACCU-CHEK Connect

Schnellanleitung

### VERBINDUNG HERSTELLEN

Roche

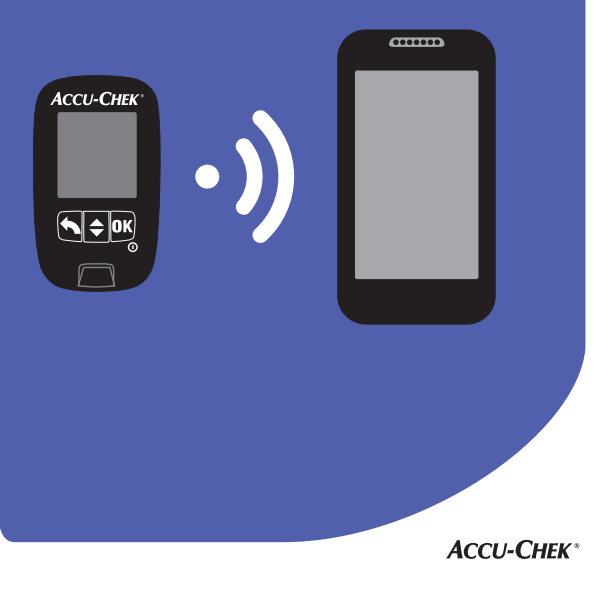

#### Herunterladen der App

**AUF IHREM MOBILEN GERÄT\*** 

- Öffnen Sie den App Store.
- 2 Suchen Sie nach der ACCU-CHEK Connect Diabetes Management App.
- 3 Laden Sie die App herunter und installieren Sie

\*Eine Liste aller kompatiblen mobilen Geräte erhalten Sie unter www.accu-chek.at/dmapp

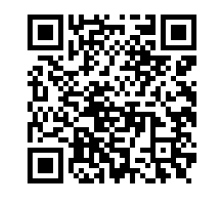

#### WARNUNG

Verwenden Sie die App niemals gemeinsam mit einer anderen Person.

#### Einrichten eines Webkontos

#### AUF IHREM MOBILEN GERÄT

Die folgende Anleitung bezieht sich auf das Einrichten eines Webkontos über die App; Sie können den Vorgang jedoch unter www.accu-chekconnect.com auch über den Browser Ihres PCs durchführen.

- Wählen Sie in der App Einstellungen Webkonto
- Wählen Sie die Option Klicken Sie HIER. um ein Webkonto zu erstellen.
- Geben Sie alle f
  ür das Konto relevanten Informationen ein.
- -Der Benutzername muss aus 5–30 Zeichen (nur Buchstaben oder Ziffern) bestehen.
- -Das Kennwort muss aus mindestens 8 Zeichen bestehen und sowohl Buchstaben als auch Ziffern enthalten
- Wählen Sie Nein, um vorhandene Daten zu übertragen, es sei denn. Sie sind an einem PC und nutzen bereits die ACCU-CHEK 360° Diabetes Management Software.
- **5** Vervollständigen Sie Ihre Diabetesdaten.

- Schließen Sie den Browser, indem Sie auf die **Home**-Taste Ihres mobilen Geräts drücken.
- Ø Öffnen Sie die App erneut.
- Geben Sie den Benutzernamen und das Kennwort ein, die Sie gerade für Ihr Webkonto erstellt haben und wählen Sie Anmelden.
- Gehen Sie zurück, um zu den Einstellungen zurückzukehren.

Ihre App und Ihr Webkonto sind jetzt für die Datenübertragung miteinander verbunden.

### Herstellen einer Verbindung zwischen Blutzuckermessgerät und mobilem Gerät

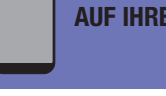

- Wählen Sie in der App Einstellungen/Grundfunktionen > Messgerät verbinden.
- 2 Falls Sie dazu aufgefordert werden, stellen Technologie aktiviert ist.
- Wählen Sie Weiter, um die Funktionen aktivieren.

#### Senden eines Blutzuckermesswerts an Ihr mobiles Gerät

#### UF IHREM MOBILEN GERÄT

- Sie sicher, dass die drahtlose Bluetooth®-
- Auto-Senden und Zeit synchronisieren z

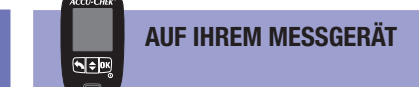

- Schalten Sie das Messgerät ein und verwenden Sie 🗖 oder 🔽 zur Navigation und oK zum Auswählen der gewünschten
- Wählen Sie Einstellungen > Kabellos > Ja.

## . Messgerät einrichten ACCU-ONEK" 9.38 12/11/12 Hauptmenü Messgerät hier

Cabellos 1 einschalten

HINWEIS: Der angezeigte Code ist 90 Sekunden lang gültig.

#### AUF IHREM MOBILEN GERÄT

- Wenn der Code auf dem Display des Messgeräts angezeigt wird, wählen Sie in der App Weiter.
- Wählen Sie Accu-Chek aus. (Warten Sie. bis sich ein Pop-up-Menü öffnet.)
- Geben Sie den Code, der auf dem Display des Messgeräts angezeigt wird, in die App
- Schließen Sie die Tastatur und wählen Sie OK, um den Code zu bestätigen.
- Warten Sie, bis die Verbindung hergestellt wurde
- Wählen Sie Schließen oder Messgerät registrieren, nachdem Verbindung erfolgreich auf dem Bildschirm angezeigt

HINWEIS: Nachdem Sie die Verbindung hergestellt haben, können Sie Ihr Messgerät direkt über die App registrieren.

Wählen Sie Zurück, um zur Startseite zurückzukehren.

#### AUF IHREM MESSGERÄT

Schalten Sie nach dem Herstellen einer Verbindung Ihr Messgerät zunächst aus, bevor Sie eine Blutzuckermessung durchführen. Nachdem Sie eine Blutzuckermessung erfolgreich durchgeführt haben, gehen Sie folgendermaßen vor, um den Blutzuckermesswert an Ihr mobiles Gerät zu senden.

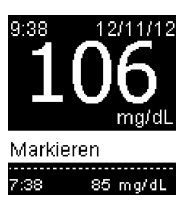

Drücken Sie auf <a>Ox</a>, um den Messwert zu markieren.

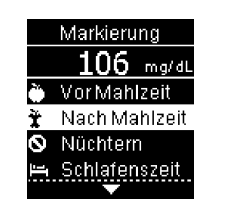

2 Wählen Sie mit 
oder 
die gewünschte Markierung aus und bestätigen Sie die Auswahl mit OK. Drücken Sie auf OK, um den Messwert zu sender

#### AUF IHREM MOBILEN GERÄT

Ihr Blutzuckermesswert erscheint auf der Startseite Ihrer App.

> Die Wortmarke *Bluetooth*<sup>®</sup> und die dazugehörigen Logos sind Eigentum von Bluetooth SIG. Inc. und werden durch Roche unter Lizenz verwendet.

Alle anderen Produktnamen und Marken sind Eigentum ihrer ieweiligen Inhaber.

ACCU-CHEK, ACCU-CHEK CONNECT und ACCU-CHEK 360° sind Marken von Boche.

LETZTE ÜBERARBEITUNG: 2015-02

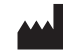

Roche Diabetes Care GmbH Sandhofer Strasse 116 68305 Mannheim, Germany www.accu-chek.com

**CE** 0088

© 2015 Roche Diabetes Care 07658087001(01)-0515